# **Illustrated Parts & Service Map**

# HP Compaq dx2300 and dx2308 Microtower Business PC

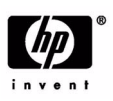

O 2007 Hewlett-Packard Development Company, L.P. The information contained herein is subject to change without notice. HP shall not be liable for technical or editorial errors or omissions contained herein.

Document Number 443233-001. 1st Edition February 2007.

**NOTE:** The part numbers listed here may not be the most current information available. See <u>http://partsurfer.hp.com</u> for the most current spare parts listing.

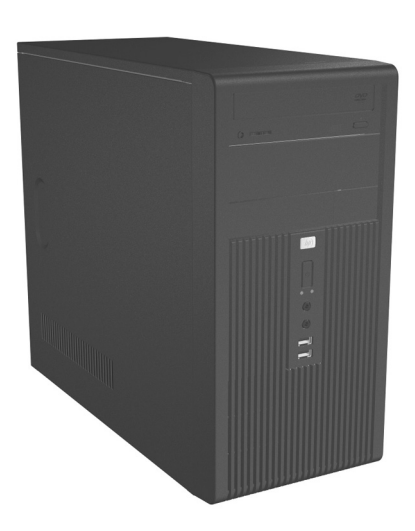

# **Key Specifications**

| Processor Type:        | Intel Celeron D, Intel Pentium 4, Intel Pentium D, and Intel Core 2 Duo                                                                         |  |
|------------------------|----------------------------------------------------------------------------------------------------|--|
| RAM Type:              | DDR PC2-5300 non-ECC                                                                                                    |  |
| Maximum RAM Supported: | : 2 GB                                                                                                    |  |
| Expansion Bus:         | PCI 2.3, PCI Express Gen 1                                                                                                    |  |
| Graphics Adapter:      | Integrated controller. PCI-Ex16 (max 75W).                                                                                                    |  |
| Hard drive interface:  | SATA 3.0 Gb/s                                                                                                    |  |
| I/O Interfaces:        | Serial (1), parallel (1), USB 2.0 (6), RJ-45 (1), front audio<br>jacks (2), rear audio jacks (3), P/S2 (2), VGA (1), and serial (2<br>optional) |  |

# **Spare Parts**

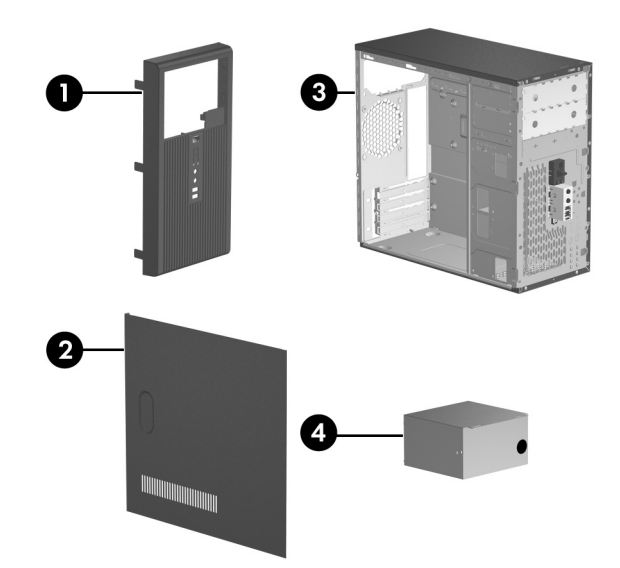

### System Unit

| 1 | Front bezel without bezel blank (dx2300)                | 438609-001 |
|---|---------------------------------------------------------|------------|
| * | Front bezel without bezel blank (dx2308 for China only) | 445366-001 |
| 2 | Access panel                                            | 440197-001 |
| 3 | Chassis                                                 | not spared |
| 4 | Power supply, PFC, 250W                                 | 441390-001 |
| * | Power supply, non-PFC, 250W                             | 444813-001 |

\*Not shown

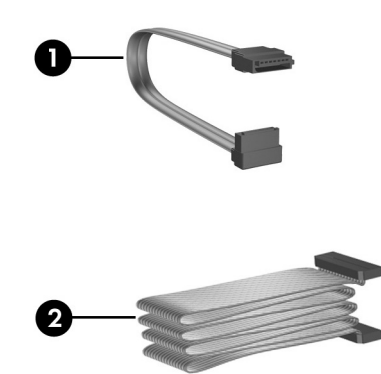

# Cables

| 1 | SATA cable, 10-in. (use for HDD)                    | 392307-001 |
|---|-----------------------------------------------------|------------|
| 1 | SATA cable, 13-in. (use for 2nd ODD)                | 391738-001 |
| 1 | SATA cable, 14-in. (use for 1st ODD)                | 391740-001 |
| 2 | Diskette drive cable                                | 392288-001 |
| * | Front USB cable with mounting screw                 | 436328-001 |
| * | Power switch with cable and switch mounting bracket | 416163-001 |
| * | Second serial port cable                            | 444656-001 |
| * | DMS 59 to Dual VGA adapter                          | 339257-001 |

\*Not shown

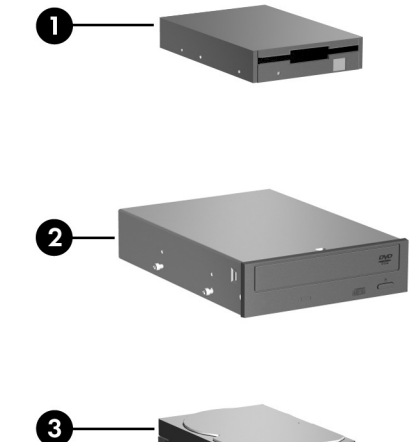

#### Mass Storage Devices

| 1 | Diskette drive, 3.5-inch, with mounting screws | 392415-001 |
|---|------------------------------------------------|------------|
| 2 | 48X SATA CD-ROM drive                          | 419635-001 |
| * | 52X SATA CD-ROM drive                          | 419469-001 |
| * | 16X SATA DVD-ROM drive                         | 419496-001 |
| * | 16X SATA DVD R/W drive                         | 419498-001 |
| * | 48/32 SATA DVD-ROM/CD-RW drive                 | 419497-001 |
| 3 | 80-GB\7200 RPM SATA hard drive, 3.0 Gb/s       | 440754-001 |
| * | 160-GB\7200 RPM SATA hard drive, 3.0 Gb/s      | 440499-001 |
| * | 250-GB\7200 RPM SATA hard drive, 3.0 Gb/s      | 440747-001 |
| * | Media card reader                              | 407187-001 |

\*Not shown

# Keyboards (not illustrated)

| PS/2, Basic<br>USB, Basic |      | 382925-xxx<br>382926-xxx |      |
|---------------------------|------|--------------------------|------|
| French Canadian           | -121 | PRC                      | -AA1 |
| International             | -B31 | Taiwanese                | -AB1 |
| Korean (Hanguel)          | -AD1 | Thai                     | -281 |
| LA Spanish                | -161 | U.S.                     | -001 |

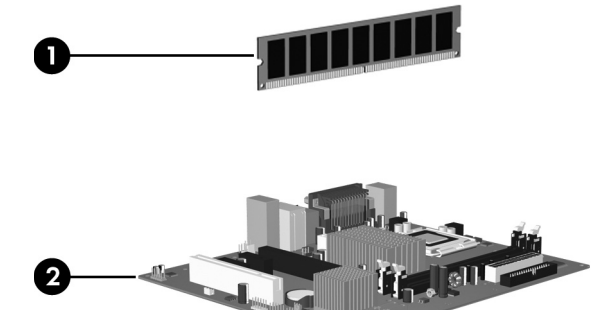

# Standard and Optional Boards

|      | -                                                                 |            |
|------|-------------------------------------------------------------------|------------|
| Me   | mory modules, non-ECC, DDR2                                       |            |
| 1    | 256 MB, PC2-5300, CL5                                             | 396519-001 |
| *    | 512 MB, PC2-5300, CL5                                             | 396520-001 |
| *    | 1 GB, PC2-5300, CL5                                               | 398038-001 |
| Sys  | tem Boards with thermal grease, alcohol pad, and CPU socket cover |            |
| 2    | Standard board                                                    | 441388-001 |
| Inte | l Celeron D processors with alcohol pad and thermal grease        |            |
| *    | #331, 256K cache, 2.66 GHz, 533 MHz FSB                           | 391940-001 |
| *    | #336, 256K cache, 2.8 GHz, 533 MHz FSB                            | 391941-001 |
| *    | ▲#347, 512K cache, 3.06 GHz, 533 MHz FSB                          | 440809-001 |
| *    | ▲#352, 512K cache, 3.2 GHz, 533 MHz FSB                           | 433507-001 |
| *    | ▲#356HE, 512K cache, 3.33 GHz, 533 MHz FSB                        | 433508-001 |
| *    | ▲#356, 512K cache, 3.33 GHz, 533 MHz FSB                          | 433508-001 |
| *    | ▲#360, 512K cache, 3.46 GHz, 533 MHz FSB                          | 434758-001 |
| Inte | Pentium 4 HT processors with alcohol pad and thermal grease       |            |
| *    | #531, 1MB cache, 3.0 GHz, 800 MHz FSB                             | 394642-001 |
| *    | #541, 1MB cache, 3.2 GHz, 800 MHz FSB                             | 433860-001 |
| *    | ▲#631, 2MB cache, 3.0 GHz, 800 MHz FSB                            | 418937-001 |
| *    | ▲#641, 2MB cache, 3.2 GHz, 800 MHz FSB                            | 418938-001 |
| *    | ▲#651, 2MB cache, 3.4 GHz, 800 MHz FSB                            | 418939-001 |
| *    | #661, 2MB cache, 3.6 GHz, 800 MHz FSB                             | 418942-001 |
| Inte | Pentium D processors with alcohol pad and thermal grease          |            |
| *    | #915, 2x2MB cache, 2.8 GHz, 800 MHz FSB                           | 444583-001 |
| *    | #925HE, 2x2MB cache, 3.0 GHz, 800 MHz FSB                         | 433516-001 |
| *    | #925, 2x2MB cache, 3.0 GHz, 800 MHz FSB                           | 444466-001 |
| *    | #935, 2x2MB cache, 3.2 GHz, 800 MHz FSB                           | 440995-001 |
| *    | #945, 2x2MB cache, 3.4 GHz, 800 MHz FSB                           | 433890-001 |
| Inte | 1 Core 2 Duo processors with alcohol pad and thermal grease       |            |
| *    | ▲#E4300HE, 2 MB cache, 1.80 GHz, 800/1066 MHz FSB                 | 444050-001 |
| *    | ▲#E4300, 2 MB cache, 1.80 GHz, 800/1066 MHz FSB                   | 444050-001 |
| *    | ▲#E6300HE, 2 MB cache, 1.86 GHz, 800/1066 MHz FSB                 | 444051-001 |
| *    | ▲#E6300, 2 MB cache, 1.86 GHz, 800/1066 MHz FSB                   | 444051-001 |
| *    | ▲#E6400, 2 MB cache, 2.13 GHz, 800/1066 MHz ESB                   | 444052-001 |
| *    | ▲#E6600, 2 x 4 MB cache, 2.40 GHz, 1066 MHz FSB                   | 418949-001 |
| *    | ▲#E6700, 2 x 4 MB cache, 2.66 GHz, 1066 MHz FSB                   | 418950-001 |
| Oth  | er boards                                                         |            |
| *    | ATI Radeon X1300Pro. 256 MB. PCIe. with DVI-I and S-Video output  | 413023-001 |
| *    | Dual head graphics 256 MB_PCI-E                                   | 432747-001 |
| *    | 802 11 Wireless LAN adapter                                       | 391866-001 |
| *    | 802 11 Wireless I AN adapter NA                                   | 391866-002 |
| *    | Standard 1394 PCI card with 2 external and 1 internal ports       | 393308-001 |
| *    | Gigabit NIC PCI-E card                                            | 398754-001 |
| *    | Agere International 56K Modem EH                                  | 398661-001 |
| *    | DVLI to VGA graphics adapter                                      | 202007-001 |
| *    | PCIE DH-TV Graphics EH 256MB                                      | 232747-001 |
|      |                                                                   | 232147-001 |
| * N  | ot shown<br>Use with Standard Heatsink 441446-001                 |            |

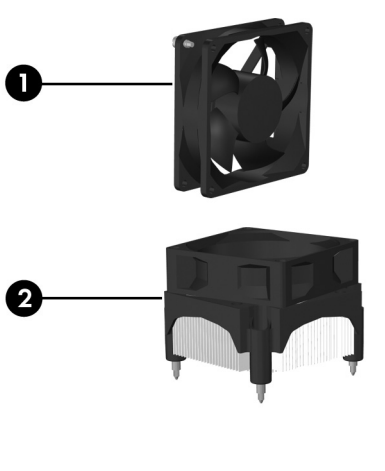

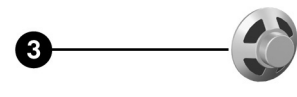

# Miscellaneous Parts

|     |                                                                                | -          |
|-----|--------------------------------------------------------------------------------|------------|
| Mis | cellaneous parts kit, includes:                                                | 410717-001 |
| *   | 3.5" Diskette drive bezel (414218-001)                                         |            |
| *   | 3.5" Bezel blank (414219-001)                                                  |            |
| *   | 5.25" Bezel blank (166775-004)                                                 |            |
| *   | #6-32 x .187 Taptite, hitop screw with serrations (6 ea) (192308-003)          |            |
| *   | #6-32 x .187 Taptite, hitop screw with serrations (6 ea) (192308-001)          |            |
| *   | #6-32 x .250 Taptite, hitop screw with captive flat washer (2 ea) (114399-067) |            |
| *   | M3 x 5 mm Taptite hitop screw with serrations (4 ea) (247348-001)              |            |
| *   | M5 x 12mm Plastite screw with flat, countersunk head (247481-002)              |            |
| 1   | Chassis fan with mounting screws                                               | 438741-001 |
| 2   | Heatsink (Performance) with alcohol pad and factory-applied thermal grease     | 441391-001 |
| *   | ▲Heatsink (Standard) with alcohol pad and factory-applied thermal grease       | 441446-001 |
| 3   | Internal speaker                                                               | 438607-001 |
| *   | Mouse, PS2, optical                                                            | 417966-001 |
| *   | Mouse, PS2, scroll type                                                        | 390937-001 |
| *   | Mouse, optical                                                                 | 390938-001 |
| *   | Battery, real-time clock                                                       | 153099-001 |
| *   | Foot (4 ea)                                                                    | 336445-001 |
| *   | DVI-I to VGA adapter                                                           | 202997-001 |
| *No | t shown                                                                        | •          |

Not shown
▲ See Processors for applicability
■ See Processors for applicability

| Power Supply Cable Connection to: | Designation |
|-----------------------------------|-------------|
| System board, 24-pin              | P1          |
| CPU power, 4-pin                  | P2          |
| Not used                          | P3          |
| Not used                          | P4          |
| 1st SATA hard drive               | P6          |
| 2nd SATA hard drive               | P5          |
| Diskette drive                    | P7          |
| 1st optical drive                 | P9          |
| 2nd optical drive                 | P8          |

■ Use with Performance Heatsink 441391-001

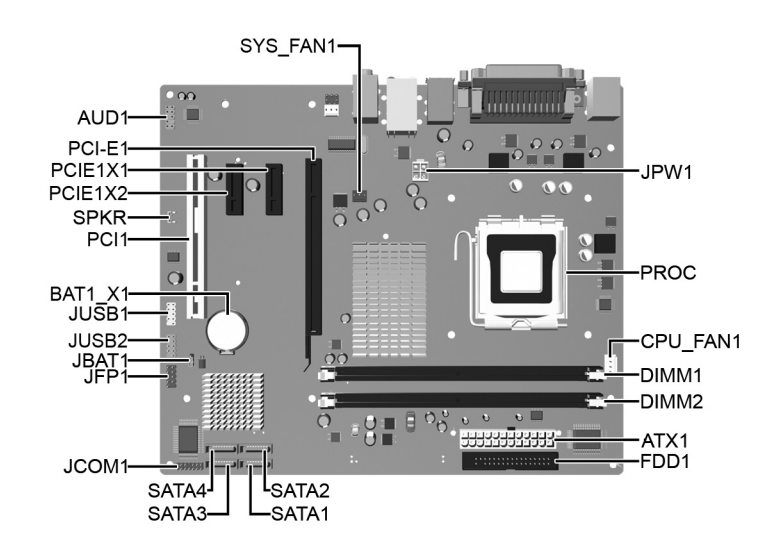

System Board Connectors and Jumpers (position of some untitled components may vary in location)

| Taly in location, |                   |          |                                                    |
|-------------------|-------------------|----------|----------------------------------------------------|
| ATX1              | Main 24-pin power | JUSB2    | Media Card Reader                                  |
| AUD1              | Front audio       | PCI1     | PCI                                                |
| BAT1_X1           | Battery           | PCI- E1  | PCI E x16 card                                     |
| CPU_FAN1          | Heatsink fan      | PCI E1X1 | PCI-E x1 card                                      |
| DIMM1             | Memory module     | PCIE 1X2 | PCI-E x1 card                                      |
| DIMM2             | Memory module     | PROC     | Microprocessor                                     |
| FDD1              | Diskette drive    | SATA1    | Serial ATA, 1st hard drive                         |
| JBAT1             | CMOS              | SATA2    | Serial ATA, 1st ODD or 2nd<br>hard drive if no ODD |
| JCOM1             | 2nd serial port   | SATA3    | Serial ATA, 2nd hard drive if ODD present          |
| JFP1              | Power switch/LED  | SATA4    | Serial ATA, 2nd ODD                                |
| JPW1              | Aux power (4-pin) | SPKR     | Speaker                                            |
| JUSB1             | Front USB         | SYS_FAN1 | Chassis fan                                        |
|                   | -                 |          | -                                                  |

# System Setup and Boot

Basic system information regarding system information, setup, power management, hardware, and passwords is maintained in the Setup Utility held in the system ROM. The Setup Utility is accessed by pressing the F10 key when prompted (on screen) to do so during the boot sequence. If the screen prompt opportunity is missed, a restart will be necessary.

# **Computer Setup Menu**

| Heading                                                                 | Option / Description                                                                                 |                                                                                                    |  |
|-------------------------------------------------------------------------|----------------------------------------------------------------------------------------------------|----------------------------------------------------------------------------------------------------|--|
| System<br>Information                                                   | Lists the follow<br>Product Nat<br>SKU Numb<br>Processor T<br>Processor S<br>System RO<br>Cache Size | ing main system specifications:<br>me • Memory Size<br>ver • Integrated MAC<br>ype • UUID<br>peed • System Serial #<br>M • Asset Tracking Number                                                   |  |
| Main                                                                    | Date (mm/dd/<br>yyyy)                                                                                | Allows you to set system time                                                                                                    |  |
|                                                                         | SATA Port 1, 2, 3, and 4                                                                             | Allows you to set system time.<br>Allows you to run HDD self-tests, auto detect HDD size and<br>head, set extended IDE drive details, set access mode, and<br>view information about the device(s) |  |
|                                                                         | Onboard FDC<br>Controller                                                                            | Disable/enable                                                                                                    |  |
|                                                                         | Drive A Allows you to set to None or 1.4M, 3.5 in.                                                   |                                                                                                    |  |
|                                                                         | Halt On                                                                                              | Allows you to set POST error behavior to: all errors, no errors, all but keyboard, all but diskette, or all but diskette/ keyboard.                                                                |  |
|                                                                         | POST Delay                                                                                           | Allows you to set POST delay to 0, 5, 10, 15, or 30 seconds                                                                                                    |  |
| Advanced Execute Dis-<br>able Bit Disable/enable hardware DEP function. |                                                                                                    | Disable/enable hardware DEP function.                                                                                                    |  |
|                                                                         | MAX DVMT<br>Allocation                                                                               | Specify size of DVMT/system memory to allocate for video memory. Settings: 64MB, 128MB, 224 MB.                                                                                                    |  |
|                                                                         | Init Display<br>First                                                                                | Allows you to set primary display device to PCI slot, OnChip VGA, or PCIEx.                                                                                                    |  |
|                                                                         | Onboard HD<br>Audio                                                                                  | Disable/enable                                                                                                    |  |
|                                                                         | OnChip USB<br>Controller                                                                             | Disable/enable                                                                                                    |  |
|                                                                         | USB Legacy<br>Support                                                                                | Disable/enable (USB keyboard, mouse, and flash media).                                                                                                    |  |
|                                                                         | Onboard LAN                                                                                          | Disable/enable                                                                                                    |  |
|                                                                         | Onboard LAN<br>Boot ROM                                                                              | Disable/enable                                                                                                    |  |
|                                                                         | Onboard<br>Serial Port 1<br>or 2                                                                     | Allows you to select: Disabled, 3F8/IRQ4, 2F8/IRQ3, 3E8/<br>IRQ4, or 2E8/IRQ3.                                                                                                    |  |
|                                                                         | Onboard Par-<br>allel Port                                                                           | Allows you to select: Disabled, 378/IRQ7, 278/IRQ5, or 3BC/IRQ7.                                                                                                    |  |

| Heading                 | Option / Description                                  |                                                                                                    |  |
|-------------------------|-------------------------------------------------------|----------------------------------------------------------------------------------------------------|--|
| Advanced<br>(continued) | Parallel Port<br>Mode                                 | Allows you to select: SPP, EPP, ECP, ECP + EPP, or Normal.                                                                                                    |  |
|                         | After AC<br>Power Loss                                | Allows you to select power loss behavior to On, Off, or Last state.                                                                                                    |  |
|                         | Wake on PCI<br>Device from<br>\$5                     | Disable/enable                                                                                                    |  |
|                         | RTC Alarm<br>Resume                                   | Disable/enable                                                                                                    |  |
|                         | Date (of<br>Month)                                    | If RTC Alarm is enabled, allows you to select day of month to resumption (0 = every day).                                                                                                    |  |
|                         | Resume Time<br>(hh:mm:ss)                             | If RTC Alarm enabled, allows you to select time to resume.                                                                                                    |  |
| Boot                    | Device Boot<br>Disabling                              | Allows you to restrict a device from booting the unit. May<br>disable: none, USB, Internal ODD, Internal FDD, or<br>USB+ODD+FDD                                                                |  |
|                         | F9 Boot Menu                                          | Disable/enable                                                                                                    |  |
|                         | Removable<br>Device Boot<br>Seq.                      | Allows you to specify the order of attached removable devices. The first drive in the order has priority and is recognized as drive A.                                                         |  |
|                         | Hard Disk<br>Boot Seq.                                | Allows you to specify the order of attached hard drive devices (USB HDD, USB2 Drive Key, or USB flash media). The first attached drive in the order has priority and is recognized as drive C. |  |
|                         | Optical Drive<br>Boot Seq.                            | Allows you to specify the order in which attached optical drives (including USB ODD) are checked for a bootable oper-<br>ating system image.                                                   |  |
|                         | Network Boot<br>Seq.                                  | Allows you to specify the order in which network devices (including UP NIC cards) are checked for a bootable operating system image.                                                           |  |
|                         | First, Second,<br>Third, and<br>Fourth Boot<br>Device | Allows you to specify which devices will boot in which<br>sequence or to disable any of the four: removable, hard disk,<br>CD-ROM, network, or disabled.                                       |  |
|                         | Set Supervisor<br>Password                            | Allows you to establish a password to enter Computer Setup                                                                                                    |  |
|                         | Set User Pass-<br>word                                | Allows you to establish a password to enter the computer (must have Supervisor password established)                                                                                           |  |
|                         | Security<br>Option                                    | Allows you to set security option to Setup or System so that<br>the password is required each time the system boots or only<br>when entering Computer Setup.                                   |  |
|                         | BIOS Write<br>Protection                              | Enable to prevent BIOS from being updated.                                                                                                    |  |
| PC Health<br>Status     | System Fan<br>Fail Check                              | Disable/enable                                                                                                    |  |
|                         | Smart Fan<br>Function                                 | Disable/enable                                                                                                    |  |
|                         | Current CPU<br>Temperature                            | View only                                                                                                    |  |
|                         | Current Sys-<br>tem Temp                              | View only                                                                                                    |  |
|                         | Current CPU<br>Fan Speed                              | View only                                                                                                    |  |
|                         | Current Sys-<br>tem Fan<br>Speed                      | View only                                                                                                    |  |
|                         | Vcore                                                 | View only                                                                                                    |  |
|                         | 12V                                                   | View only                                                                                                    |  |
|                         | 5V                                                    | View only                                                                                                    |  |
|                         | VCC (V)                                               | View only                                                                                                    |  |
|                         | VBAT (V)                                              | View only                                                                                                    |  |
|                         | 5VSB (V)                                              | View only                                                                                                    |  |
| Action<br>Choices       | Save & Exit<br>Setup                                  | Allows you to save current settings and exit Computer Setup.                                                                                                    |  |
|                         | Exit Without<br>Saving                                | Allows you to exit Computer Setup without saving changes.                                                                                                    |  |
|                         | Load Opti-<br>mized defaults                          | Allows you to reset Computer Setup to factory defaults.                                                                                                    |  |

| System Hardware Interrupts |                              |     |                                |
|----------------------------|------------------------------|-----|--------------------------------|
| IRQ                        | System Function              | IRQ | System Function                |
| 0                          | Timer Interrupt              | 8   | Real-Time Clock                |
| 1                          | Keyboard                     | 9   | Unused                         |
| 2                          | Interrupt Controller Cascade | 10  | Unused, available for PCI      |
| 3                          | Serial Port (COM B)          | 11  | Unused, available for PCI      |
| 4                          | Serial Port (COM A)          | 12  | Mouse                          |
| 5                          | Unused, available for PCI    | 13  | Coprocessor                    |
| 6                          | Diskette Drive               | 14  | Primary ATA (IDE) Controller   |
| 7                          | Parallel Port (LPT 1)        | 15  | Secondary ATA (IDE) Controller |

# Failsafe Boot Block ROM

The computer comes with a reprogrammable flash system ROM (read only memory). To upgrade the ROM, download the latest ROM BIOS image from the HP Web site (www.hp.com) and follow the online GUI/instructions.

Your system ROM includes a Failsafe Boot Block that is protected during the flash process and allows the computer to be restarted in the unlikely event of an unsuccessful ROM flash. If the system detects an invalid system ROM during the boot sequence, the Failsafe Boot Block attempts to locate a valid BIOS image on removable media. To recover from the Boot Block recovery mode complete the following steps:

#### **Boot Block Recovery**

- 1. Remove any bootable media from the computer and turn off power.
- 2. Insert a flash drive or CD containing the ROM BIOS.
- 3. Turn on power to the system.
- 4. The system will automatically flash the ROM. After a successful flash, the system will either matically restart or prompt the user to unplug the unit, wait 5 seconds, reattach the power cord, and then press the power button.

#### **Password Security**

#### **Establishing a Supervisor Password:**

- 1. Turn on or restart the computer. If you are in Windows, click Start > Shut Down > Restart.
- 2. As soon as the computer is turned on, press F10 when the monitor light turns green to enter Computer Setup. Press Enter to bypass the title screen, if necessary. If you do not press F10 when prompted, a restart will be necessary.
- 3. Select Boot > Setup Supervisor Password and follow the instructions on the screen.

4. Before exiting, click File > Save and Exit Setup.

#### Establishing a User Password:

- 1. Turn on or restart the computer. If you are in Windows, click Start > Shut Down > Restart. 2. As soon as the computer is turned on, press F10 when the monitor light turns green to ent
- Computer Setup. Press Enter to bypass the title screen, if necessary. If you do not press F10 when prompted, a restart will be necessary. 3. Select Boot > Set User Password and follow the instructions on the screen.
- Before exiting, click File > Save and Exit Setup.

# **Changing a Password:**

- 1. Turn on or restart the computer. If you are in Windows, click Start > Shut Down > Restart.
- 2. As soon as the computer is turned on, press F10 when the monitor light turns green to enter Computer Setup.
- 3. When the key icon appears, type your current password.
- 4. Select Boot > Set Supervisor (or user) Password.
- 5. Enter the new password (or nothing for no password) in the key icon and press Enter.
- The new password will take effect the next time the computer is restarted.

#### **Deleting a Password**

- 1. Turn on or restart the computer. If you are in Windows, click Start> Shut Down > Restart.
- 2. As soon as the computer is turned on, press F10 when the monitor light turns green to enter Computer Setup.
- 3. When the key icon appears, type your current password.
- 4. Select Boot > Set Supervisor (or user) Password.
- 5. Enter nothing for no password in the key icon and press Enter.

The new password will take effect the next time the computer is restarted.

## **Diagnostic Functions**

Diagnostic functions are provided by the Setup Utility (in system ROM) and by Insight Diagnostics. Insight Diagnostics provides detailed system information including:

- Processor type and speed
- Memory amount, mapping, and integrity Hardware peripheral availability/settings Hard drive type, space used/available
- System identification, asset tracking

Insight Diagnostics may be found on the Documentation and Diagnostics CD that shipped with the computer. The tool may also be downloaded from the hp Web site using the follow cedure:

- 1. Go to www.hp.com
- 2. Click the Software and Download driver link.
- 3. Enter the product number (for example, dx2250) in the text box and press the Enter key.
- 4. Select the specific product.
- 5. Select the OS.

6. Click the Diagnostics link.

- 7. Select HP Insight Diagnostics Offline Edition.
- 8. Select the proper language and click Download.

#### **Error Conditions and Messages**

| Feature                 | Purpose                                                                                                    | How It Is<br>Established |
|-------------------------|----------------------------------------------------------------------------------------------------|--------------------------|
| Floppy drive controller | Prevents the transfer of data to or from the floppy drive.                                                        | Setup Utilities          |
| Device Boot Disabling   | Prevents booting from and or all of these<br>devices: Internal or external USB, Internal<br>ODD, or Internal FDD. | Setup Utilities          |
| Security Option         | Prevents use of computer until password is<br>entered. Can apply to both initial startup and<br>restart.          | Setup Utilities          |
| BIOS Write Protect      | Restricts ability to change ROM BIOS with-<br>out approval.                                                       | Setup Utilities.         |
| USB Controller          | Controller Allows you to disable or enable all USB devices.                                                       |                          |

### **Diagnostic LEDs**

| LED   | Color | LED Activity                                                                     | State/Message                                            |
|-------|-------|----------------------------------------------------------------------------------|----------------------------------------------------------|
| Power | Green | On                                                                               | Computer on                                              |
| Power | Green | 1 blink every 2 seconds                                                          | Suspend to RAM (some models)                             |
| Power | Green | 1 blink every second                                                             | CPU thermal shutdown                                     |
| Power | Green | 5 blinks, 1 blink every second followed by 1 short beep                          | Pre-video memory error                                   |
| Power | Green | 6 blinks, 1 blink every second<br>followed by a 1 long and 2 short<br>beeps      | Pre-video graphics error                                 |
| Power | Green | 8 blinks, 1 blink every second followed by 2 short beeps                         | Invalid ROM based on Checksum with FDD installed         |
| Power | Green | 8 blinks, 1 blink every second<br>followed by 2 short beeps and<br>hurried beeps | Invalid ROM based on Checksum with-<br>out FDD installed |
| none  | none  | System does not power on and LEDs are not flashing                               | System unable to power on                                |

#### **Clearing CMOS**

- Turn off the computer and any external devices, disconnect the power cord from the 1. ower outlet, and remove the access panel.
- 2 Locate jumper JBAT1 and move the jumper from pins 2-3 to pins 1-2.
- Leave the jumper on pins 1-2 for 5 seconds then, move the jumper back to pins 2-3. 3.
- Replace the access panel and connect the power cord to the power outlet. 4
- 5. Turn on the computer, allow it to start